## 如何将成交消息发送到客户手机:

https://www.ciccwm.com/ciccwmweb/download.html

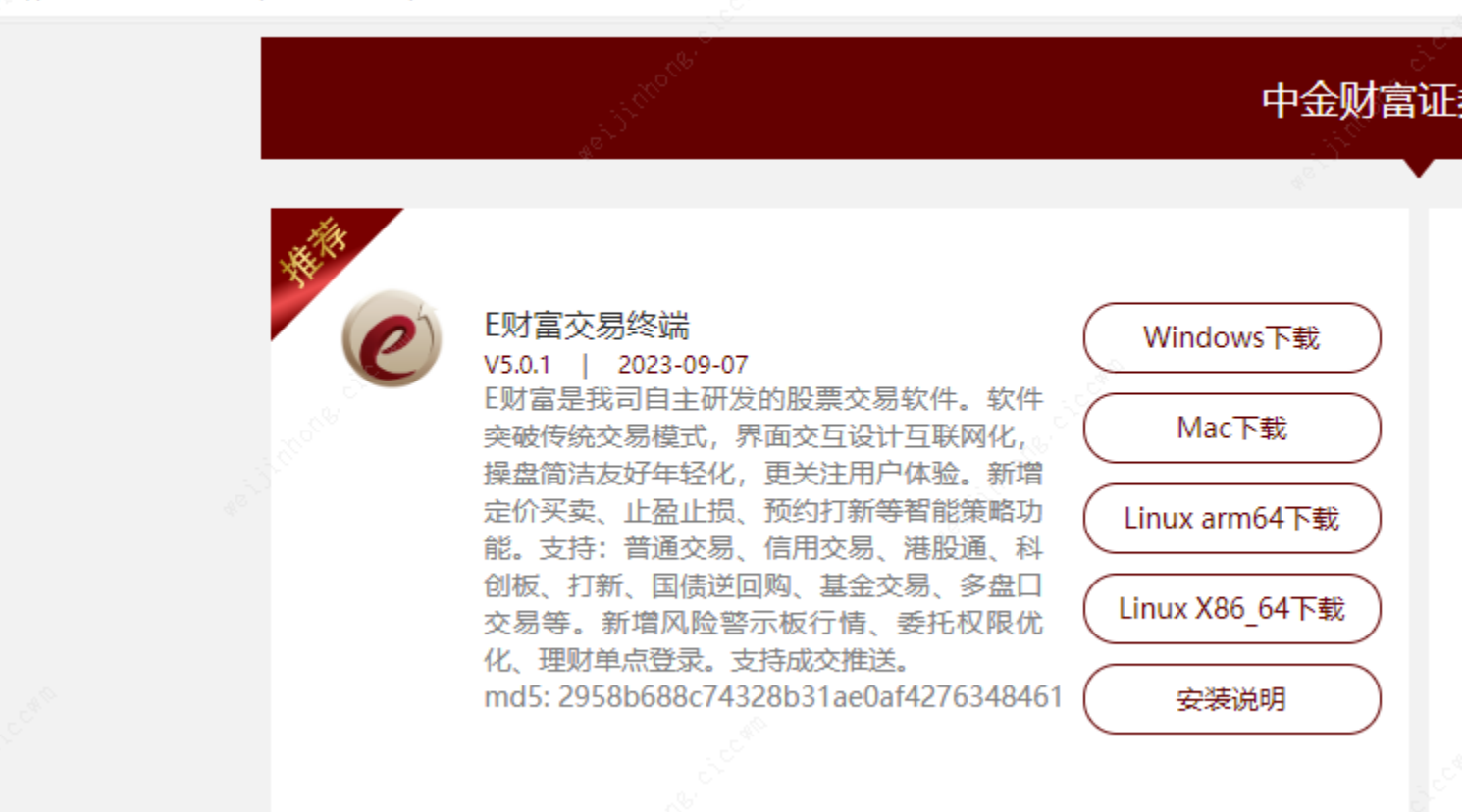

中金财富官网下载 https://www.ciccwm.com/ciccwmweb/download.html

**E 财富交易终端** v5.0.1 以上版本,支持成交消息发本地 UDP 端口 127.0.0.1:61995

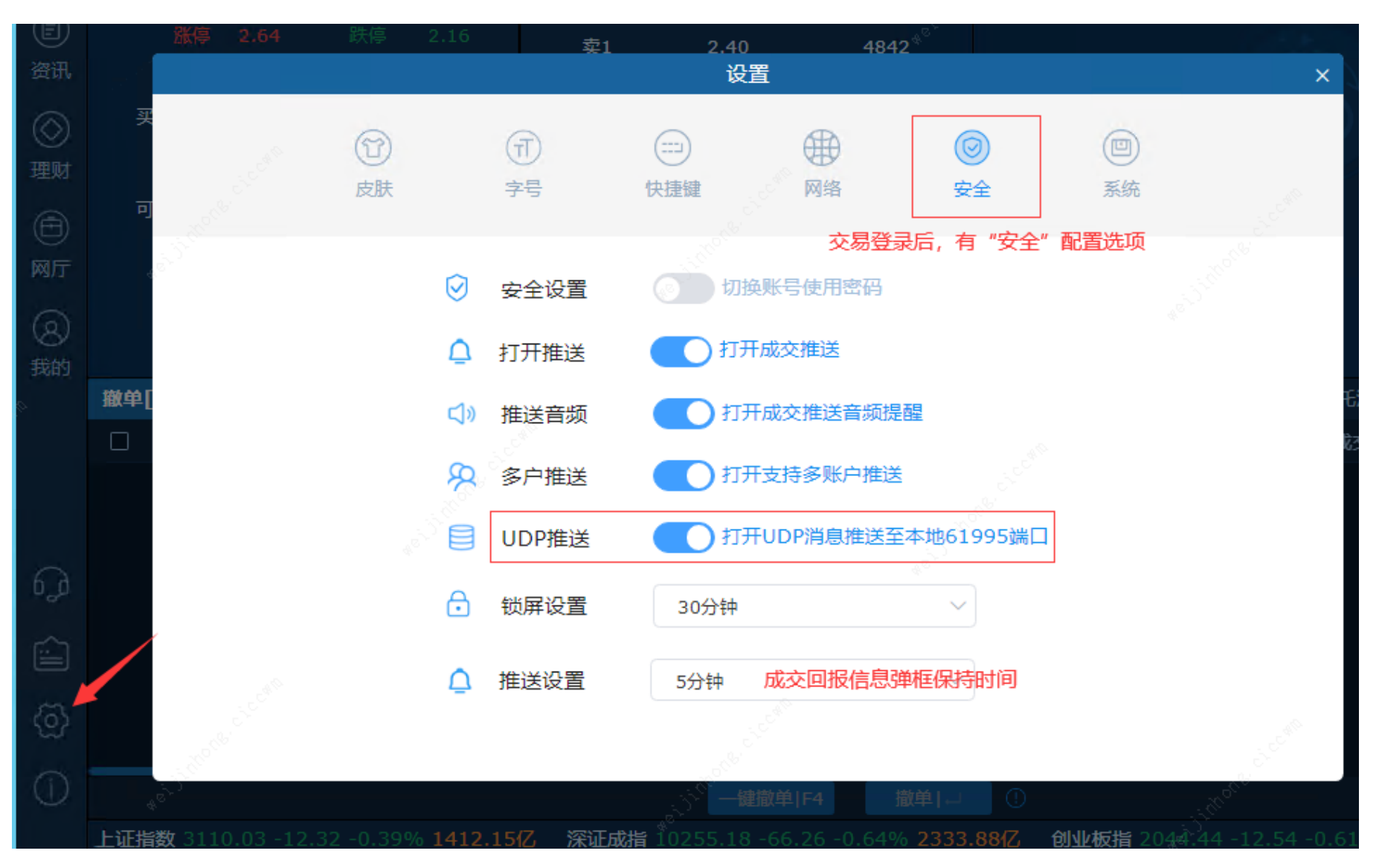

客户可以自行开发程序接收本地 127.0.0.1:61995 UDP 端口的 JSON 数据。

本文演示如何用 Logstash 接收本地 UDP 消息,发给一个支持 webhook 的 APP,比如飞书、企业微信。

数据流大致如下:

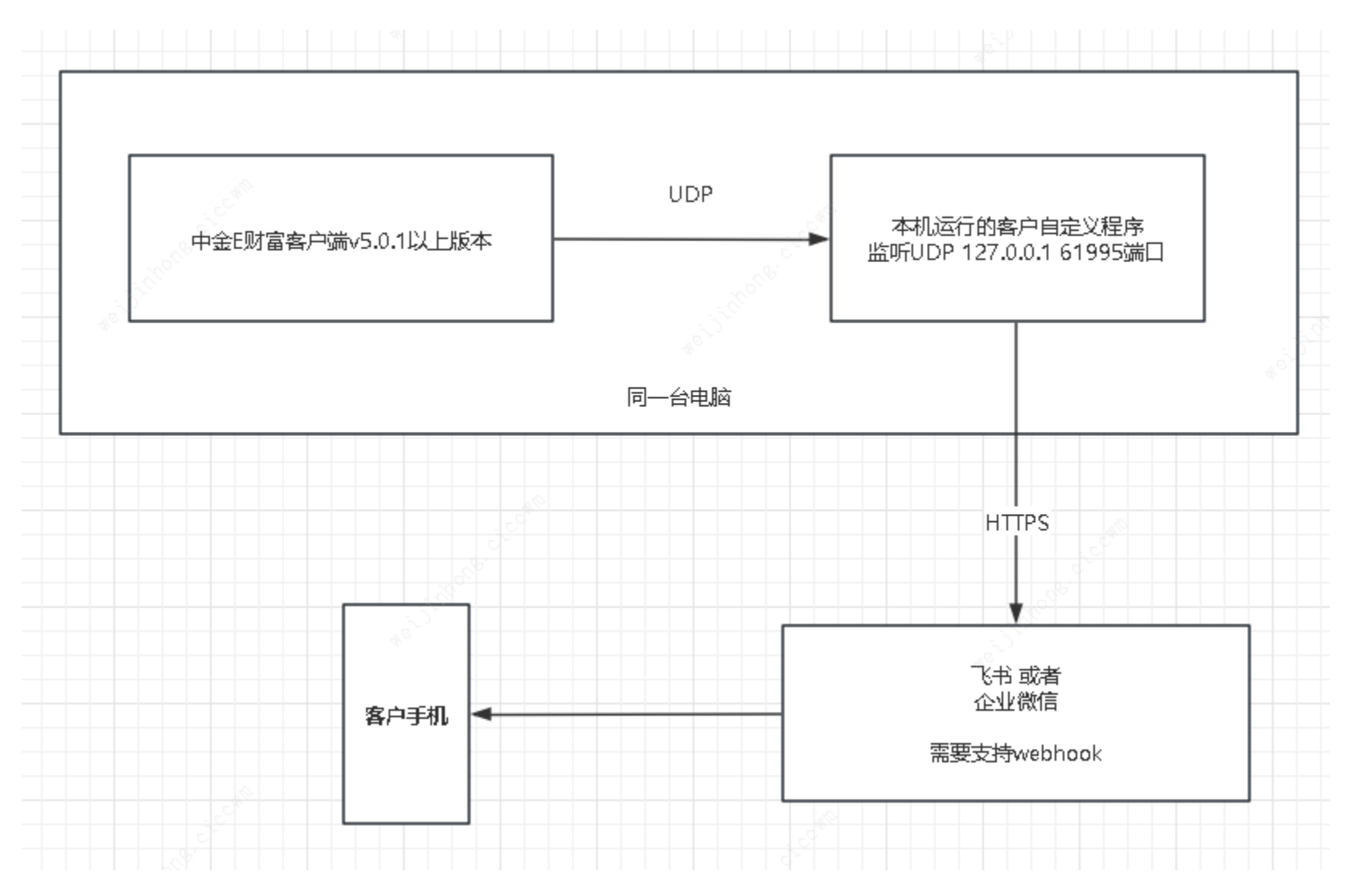

以飞书为例, 生成自己的 webhook 地址

## 找一个合适的飞书群,点击 <sup>③</sup> 设置按钮,添加自定义机器人

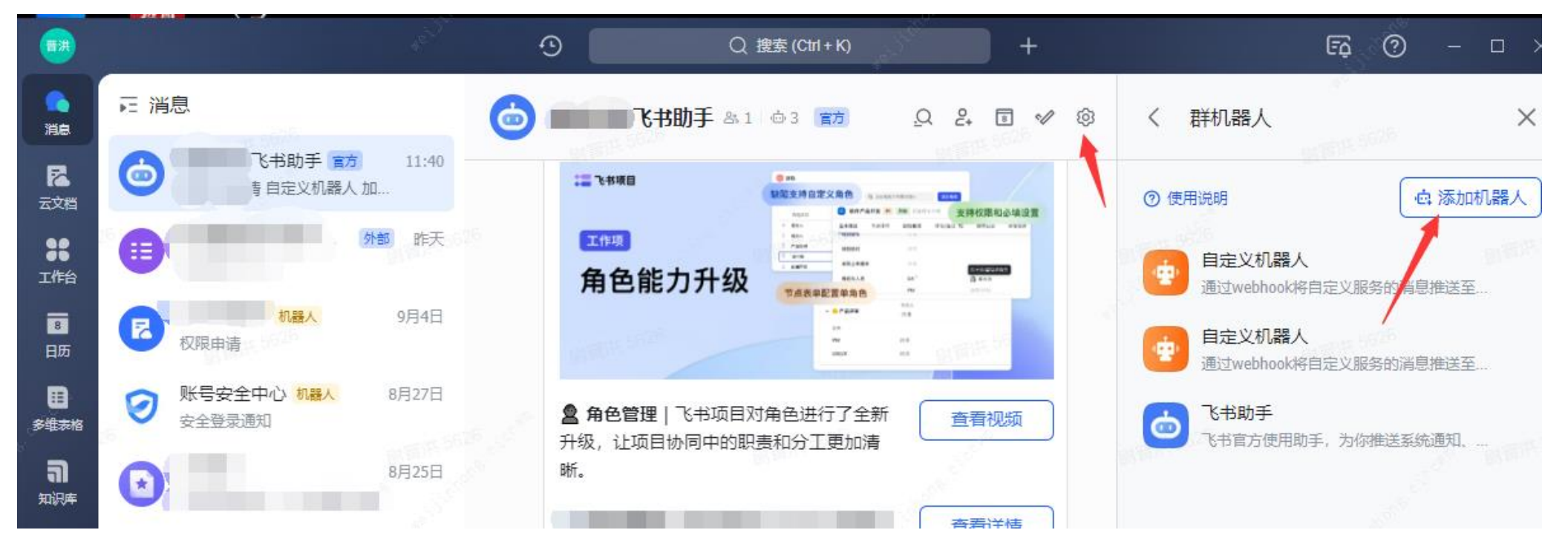

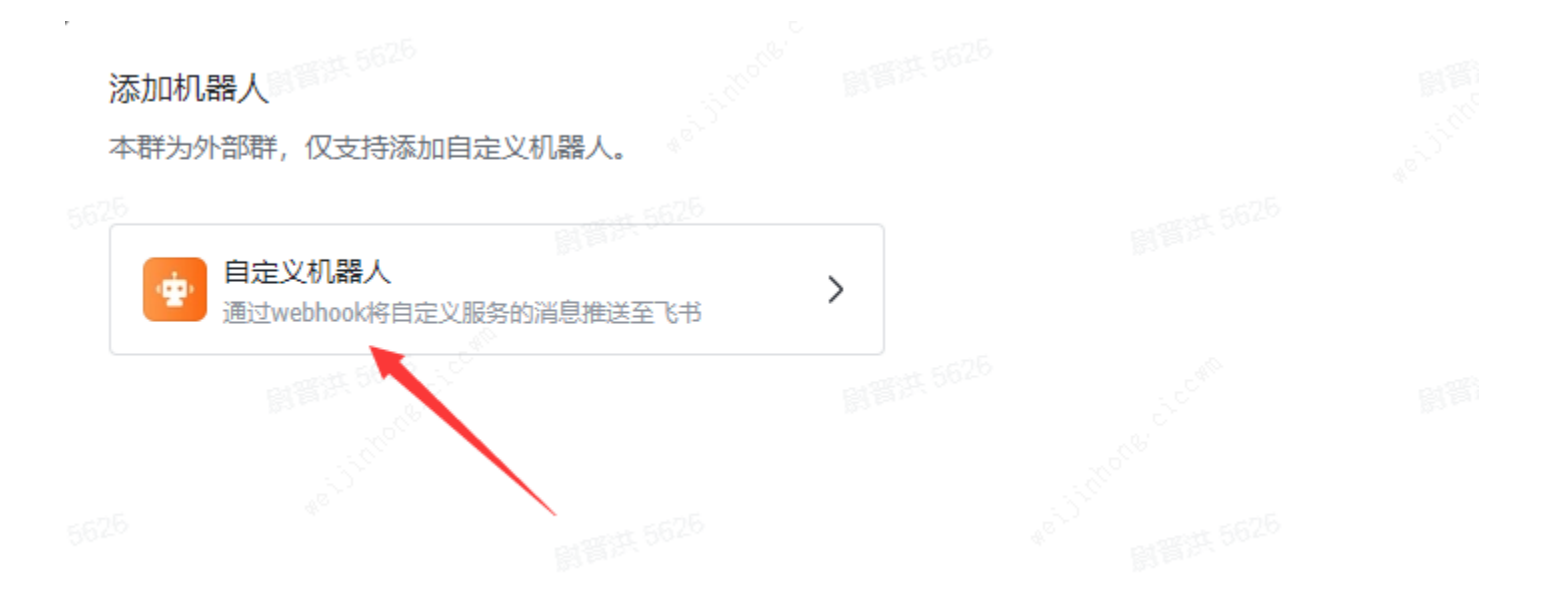

## く返回

自定义机器人可以通过 webhook 向群聊推送来自外部服务的消息。请填写以下信息完成添加。查看说明《

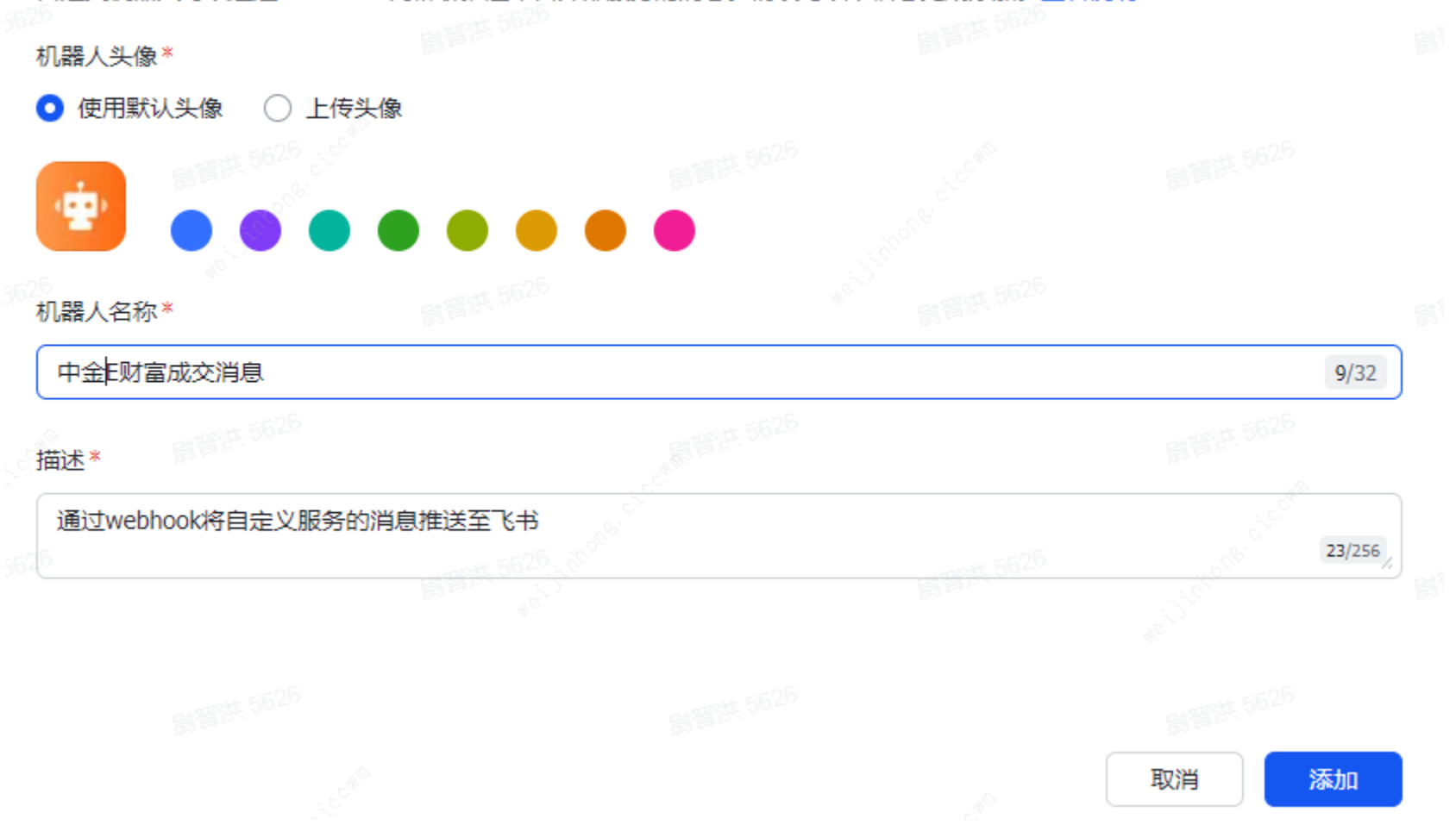

Х

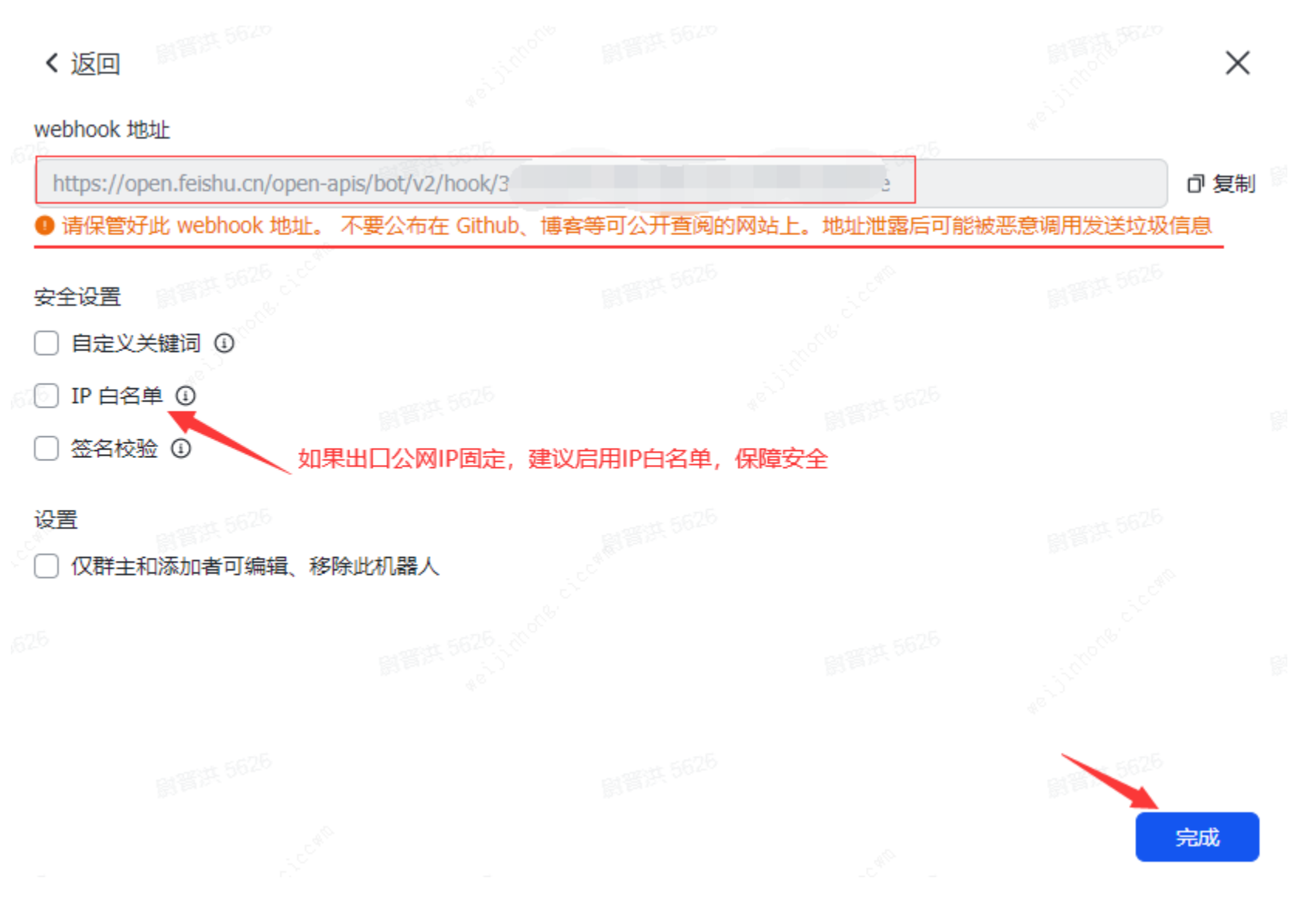

上图中的 webhook 地址完整复制出来,私密保管,不要公开。

下载 Logstash(客户可以使用其他软件或自己编程对接,此处 Logstash 仅用于快速上手演示效果) Logstash 版本 6.x 7.x 8.x 都可以,这里下载 windows 版本 7.17.12

https://artifacts.elastic.co/downloads/logstash/logstash-7.17.12-windows-x86\_64.zip

解压到 D:\logstash-7.17.12

| ₹          |                             | logstash-7.17.12 |                                                                                                    |         |
|------------|-----------------------------|------------------|----------------------------------------------------------------------------------------------------|---------|
| 顷 共享       | 查看                          |                  | 1997 - 1997 - 1997 - 1997 - 1997 - 1997 - 1997 - 1997 - 1997 - 1997 - 1997 - 1997 - 1997 - 1997 - 1997 - 1997 -<br>1997 - 1997 - 1997 - 1997 - 1997 - 1997 - 1997 - 1997 - 1997 - 1997 - 1997 - 1997 - 1997 - 1997 - 1997 - 1997 - |         |
| 1 👔 🕨      | 这台电脑 ▶ 本地磁盘 (D:) ▶ logstasl | h-7.17.12 ▶      |                                                                                                    | ▼ C 搜索" |
| :          | 名称                          | 修改日期             | 类型                                                                                                    | 大小      |
| 242        | 🐌 bin                       | 2023/8/14 9:50   | 文件夹                                                                                                    |         |
|            | 퉬 config                    | 2023/8/14 9:54   | 文件夹                                                                                                    |         |
| 访问的位置      | 🌗 data                      | 2023/8/14 10:02  | 文件夹                                                                                                    |         |
|            | \mu jdk                     | 2023/8/14 9:51   | 文件夹                                                                                                    |         |
| 日前         | 📄 lib                       | 2023/8/14 9:50   | 文件夹                                                                                                    |         |
| 104<br>104 | 📙 logs                      | 2023/9/8 9:32    | 文件夹                                                                                                    |         |
|            | 🎉 logstash-core             | 2023/8/14 9:50   | 文件夹                                                                                                    |         |
|            | 🎉 logstash-core-plugin-api  | 2023/8/14 9:50   | 文件夹                                                                                                    |         |
|            | 鷆 modules                   | 2023/8/14 9:50   | 文件夹                                                                                                    |         |
|            | 🍌 tools                     | 2023/8/14 9:50   | 文件夹                                                                                                    |         |
|            | 鷆 vendor                    | 2023/8/14 9:50   | 文件夹                                                                                                    |         |
|            | 퉬 x-pack 🖉                  | 2023/8/14 9:51   | 文件夹                                                                                                    |         |
|            | CONTRIBUTORS                | 2023/7/18 10:53  | 文件                                                                                                    | 3 KB    |
|            | Gemfile                     | 2023/7/18 10:53  | 文件                                                                                                    | 4 KB    |
|            | Gemfile.lock                | 2023/7/18 10:53  | LOCK 文件                                                                                                    | 29 KB   |
|            | LICENSE.txt                 | 2023/7/18 10:53  | 文本文档                                                                                                    | 14 KB   |
|            | NOTICE.TXT                  | 2023/7/18 10:53  | 文本文档                                                                                                    | 415 KB  |

## 在 config 目录下,新建文件 lsudp61995. conf 文件内容如下,请使用之前生成的自己的 webhook 地址替换下文中标黄的 URL 行,一共三行需要替换 ### 配置开始 ### input { udp { host => "127.0.0.1" port => 61995 type => "ciccwmpush" receive\_buffer\_bytes => 16777216 queue\_size => 15000 workers $\Rightarrow 2$ filter { json { source => "message" remove\_field => "[message]" remove field => "[event]" # remove field => "[event][original]" if [ORDER\_TIME] { date { match => ["ORDER\_TIME", "yyyyMMdd HH:mm:ss"]

```
if [YWLB] =~ /废/ {
   mutate {
        add_tag => "feidan"
      }
  }
 if [YWLB] = / 撤/ and [SZORIGWTID] {
   mutate {
        add_tag => "chedan"
     }
  }
 if [YWLB] = ^{\sim} / 撤/ and [REMARKTEXT] {
    mutate {
        add_tag => "chedanshibai"
    }
  }
 # 删除非成交记录
 if ![ZJZH] and ![CJDATE] { drop{} }
output {
 stdout { codec => rubydebug }
# file {
#
   path => "./ciccwmpush-%{ZJZH}-%{CJDATE}.log"
# }
 if "feidan" in [tags] or "chedanshibai" in [tags] {
   http {
```

```
url => "https://open.feishu.cn/open-apis/bot/v2/hook/xxxxx-xxxx-xxxx-xxxx-xxxxx-xxxxx/
    http method => "post"
   format => "message"
   content_type => "application/json"
    message => '{
      "msg type": "text",
     "content": { "text": "%{ORDER TIME} 资金账号:%{ZJZH} %{MARKET} 代码:%{ZQDM} %{YWLB} 原因:%{REMARKTEXT}" }
   }'
}else if "chedan" in [tags] {
 http {
   url => "https://open.feishu.cn/open-apis/bot/v2/hook/xxxxx-xxxx-xxxx-xxxx-xxxxx-xxxxx""
   http method => "post"
   format => "message"
    content type => "application/json"
    message => ' {
      "msg type": "text",
     "content": { "text": "%{ORDER TIME} 资金账号:%{ZJZH} %{MARKET} 代码:%{ZQDM} %{YWLB} 数量:%{CJSL} 委托编号:%{SZORIGWTID}" }
   }'
  }
} else {
 http {
   url => "https://open.feishu.cn/open-apis/bot/v2/hook/xxxxxx-xxxx-xxxx-xxxxx-xxxxxx
   http method => "post"
    format => "message"
   content_type => "application/json"
    message => ' {
      "msg type": "text",
      "content": { "text": "% {ORDER TIME} 资金账号:% {ZJZH} % {MARKET} 代码:% {ZQDM} % {YWLB} 价格:% {CJJG} 数量:% {CJSL}" }
```

### 配置结束 ###

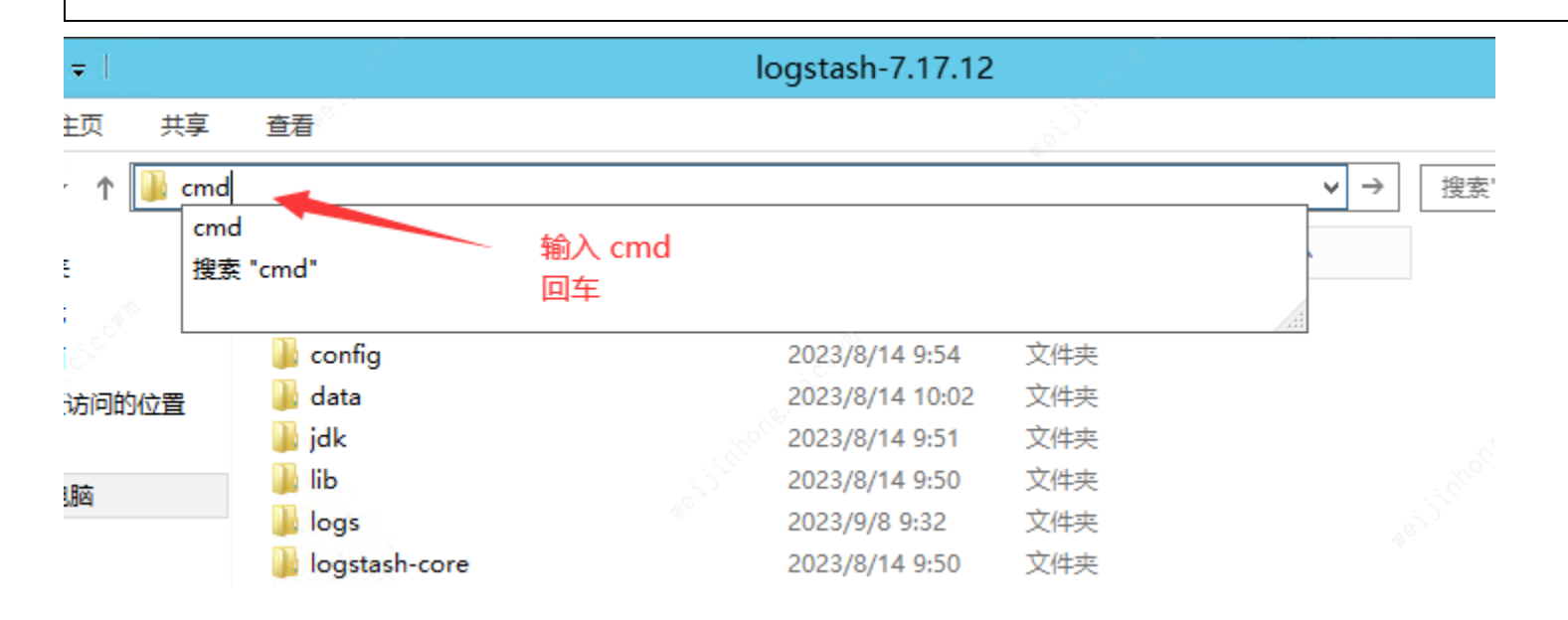

在 D:\logstash-7.17.12 目录下,输入: bin\logstash -f config\lsudp61995.conf -r 回车

| I | 管理员: C:\Windows\System32\cmd.exe                                              |  |
|---|-------------------------------------------------------------------------------|--|
| ç | Microsoft Windows [版本 6.3.9600]<br><c> 2013 Microsoft Corporation。保留所有权利。</c> |  |
|   | D:\logstash-7.17.12>bin\logstash -f config\lsudp61995.conf -r_                |  |
| ( |                                                                               |  |

过一会如看到类似下图中的提示,证明启动成功,Logstash已监听本地 61995 端口

L2023-09-08113:30:18,033][[NFO\_][logstash.agent J Pipelines running <:count=>1, :running\_pipelines=>[:main], : non\_running\_pipelines=>[]} [2023-09-08T13:30:18,049][[NFO\_][logstash.inputs.udp ][main][c88c400cf4de3e13d3e2b5ec678fd178b77397d65949b582e94590 986521c630] UDP listener started <:address=>"127.0.0.1:61995", :receive\_buffer\_bytes=>"16777216", :queue\_size=>"15000">

如果一切正常,成交回报消息应该可以在飞书收到。

| 字段说明                                      |                        |  |  |  |
|-------------------------------------------|------------------------|--|--|--|
| 不同业务列表的消息字段有差异, <mark>推送的成交信息仅供参考,</mark> | <mark>实际以柜台数据为准</mark> |  |  |  |
| ORDER_TIME                                | 回报时间                   |  |  |  |
| ZJZH                                      | 资金账户                   |  |  |  |
| CUSTCODE                                  | 客户号                    |  |  |  |
| GDDM                                      | 股东代码                   |  |  |  |
| MARKET                                    | 市场 (深圳 上海 北京)          |  |  |  |
| ZQDM                                      | 证券代码                   |  |  |  |
| YWLB                                      | 业务类别(买入 卖出 撤单 废单)      |  |  |  |
| CJSL                                      | 成交数量                   |  |  |  |
| CJJG                                      | 成交价格                   |  |  |  |

| WTID       | 委托编号      |
|------------|-----------|
| SZORIGWTID | 撤单的原始委托编号 |
| REMARKTEXT | 废单原因      |